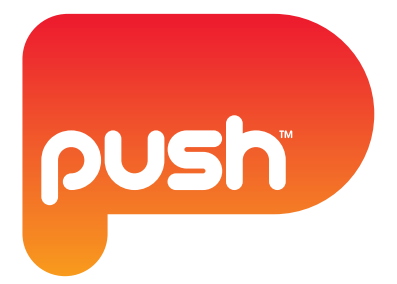

# SONOS MODULE USER MANUAL

VERSION 1.0

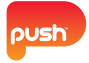

# TABLE OF CONTENTS

| Sonos Module                                  |
|-----------------------------------------------|
| Button Overview                               |
| Sonos Module Functions                        |
| Sonos Favorites                               |
| Adding Sonos Favorites4                       |
| Music Library5                                |
| Adding music songs to the queue5              |
| Adding albums/playlists to the queue6         |
| Radio7                                        |
| Adding radio stations via SONOS App8          |
| Adding radio stations via Desktop Controller9 |
| The Queue                                     |
| Adding Music to the queue                     |
| Removing music from the queue                 |
| Clearing the queue                            |
| Moving songs in the queue                     |
| Saving the queue as a playlist                |
| Grouping Zones                                |
| Volume control                                |
| Desetting the medule 14                       |

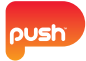

# SONOS MODULE

## **BUTTON OVERVIEW**

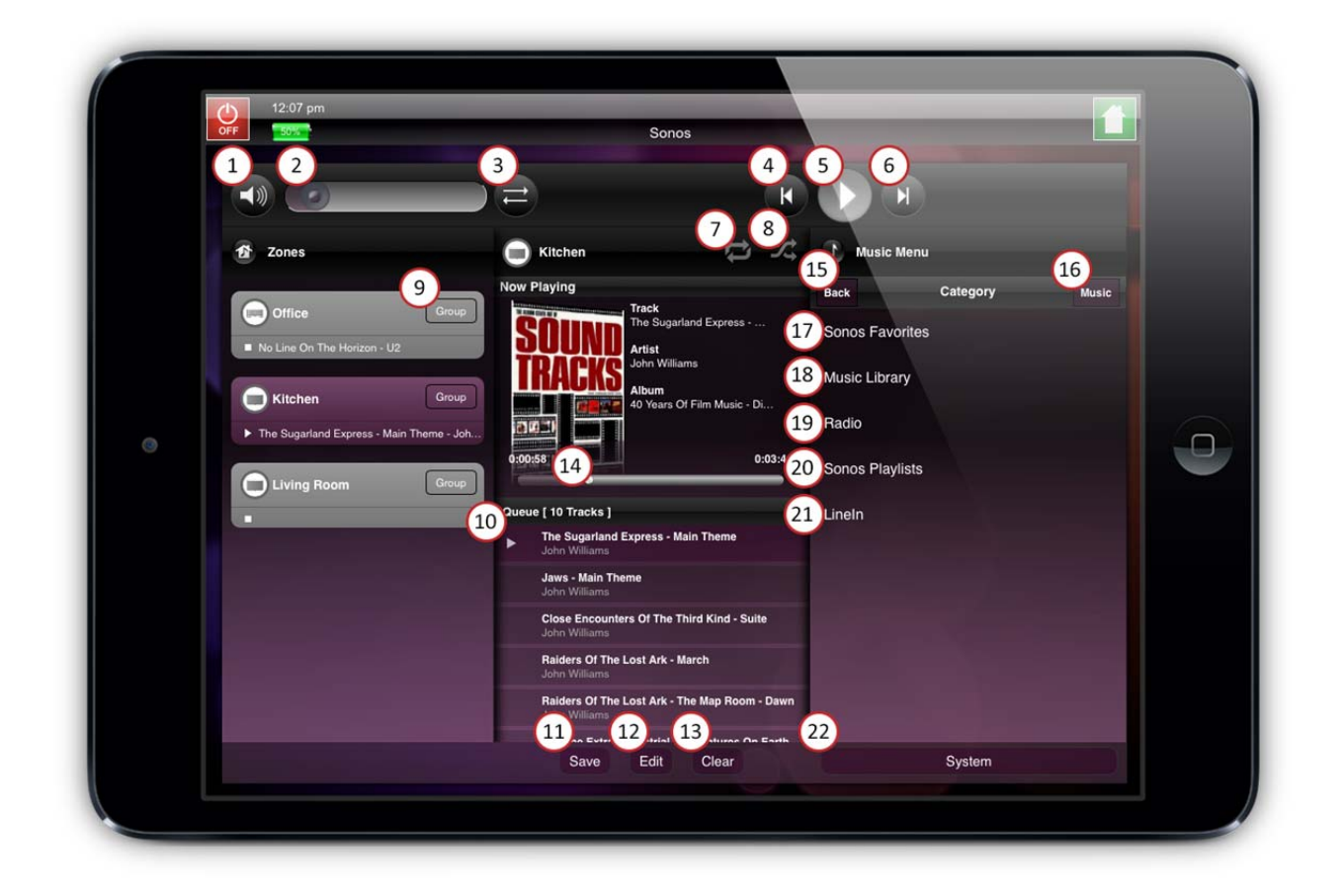

- 1 Mute Mute volume on/off
- 2 Volume Slide left or right for volume control
- 3 Cross fade Cross fade track playback
- 4 Skip back Skip back a track in the playlist
- 5 Play/Pause Play or Pause the current track
- 6 Skip forward Skip forward a track in the playlist
- 7 Repeat Repeat current track/playlist
- 8 **Shuffle -** Shuffle tracks in the playlist
- 9 Zone Group function Group or un-group zones
- 10 Select Track Press a track in the playlist to play
- 11 Save Save the queue as a playlist

- 12 Edit Edit the queue
- 13 Clear Clear the queue
- 14 Playback Slider Slide left or right for track position
- 15 Back Go back in the menu
- 16 Music Access the Music menu
- 17 **Sonos Favorites** Browse Sonos Favorites (includes saved online music service's playlist)
- 18 Music Library Access your local music library
- 19 Radio Access internet Radio stations (My Stations)
- 20 Sonos Playlists Access Sonos Playlists
- 21 Line In Activate Line input for selected zone
- 22 System Reset the PUSH Sonos Module

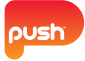

# SONOS MODULE FUNCTIONS

## **SONOS FAVORITES**

Press 'Sonos Favorites' in the right Music Menu column to access your favorites, including online playlists, radio stations, tracks and more. 'Sonos Favorites' can be configured via the Sonos Desktop controller or the Sonos App.

Note: See instructions on how to add to Sonos Favorites on Page 4

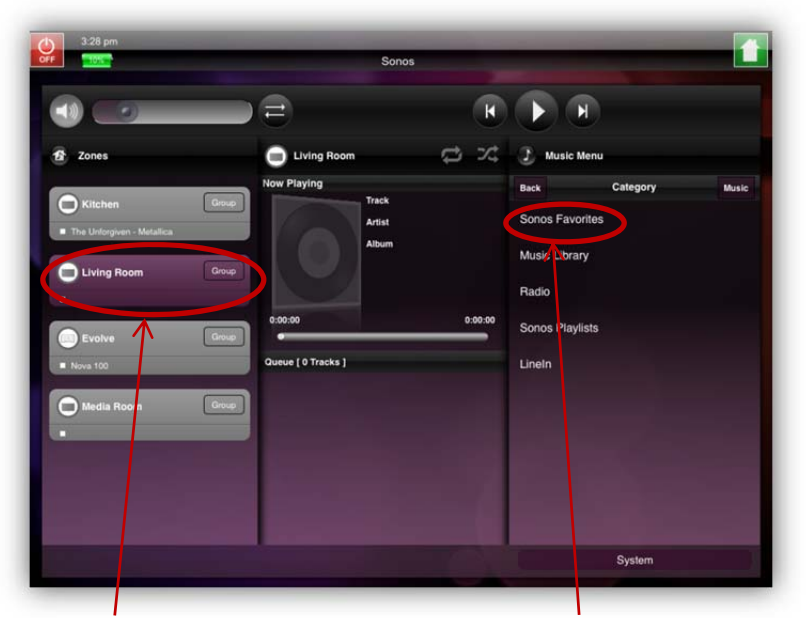

Step 1. Select desired zone

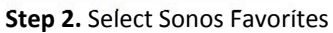

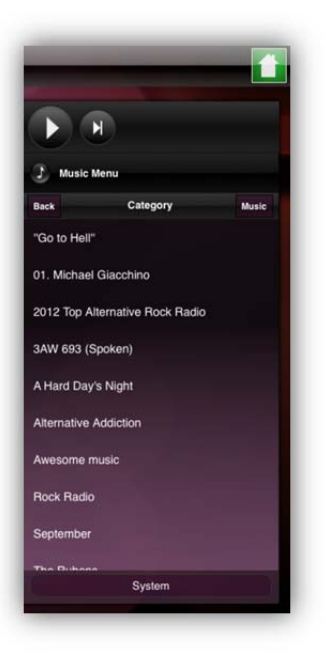

**Step 3.** Select a 'Sonos Favorite'

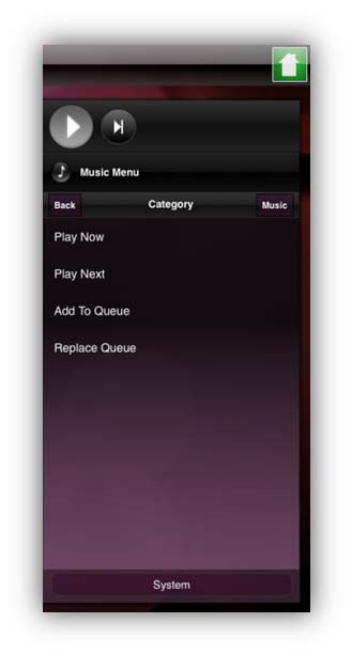

Step 4. Choose one of the options

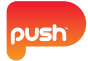

#### Adding Sonos Favorites

This section provides instructions on how to configure Sonos Favorites for the PUSH Sonos module.

SONOS APP:

Step 1. Press playlist/track/radio station for 3 seconds

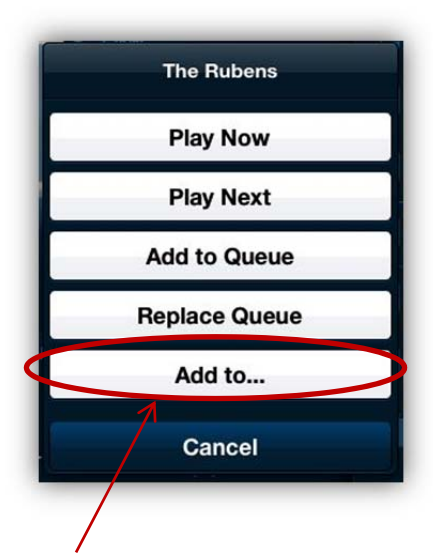

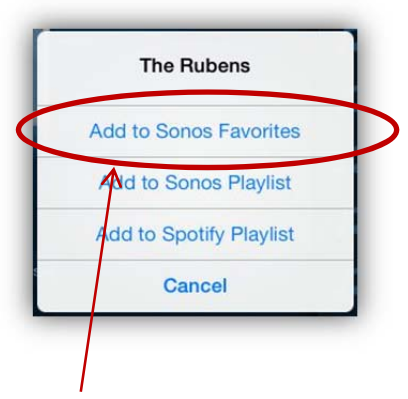

Step 2. Select 'Add to ...'

Step 3. Select 'Add to Sonos Favorites'

DESKTOP CONTROLLER:

- Step 1. Select a playlist/track/radio station
- Step 2. Right click for options
- Step 3. Select 'Add to Sonos Favorites'

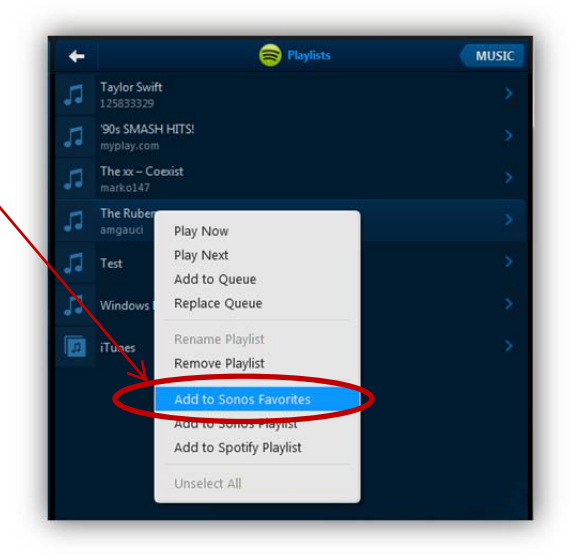

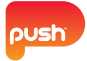

## **MUSIC LIBRARY**

Press 'Music Library' to access your locally stored music library.

Note: The music library must be setup via the Sonos Desktop Controller or Sonos App.

Browse music via:

| Back         | Category | Music |
|--------------|----------|-------|
| Contributing | Artists  |       |
| Artists      |          |       |
| Albums       |          |       |
| Genres       |          |       |
| Composers    |          |       |
| Tracks       |          |       |
| Playlists    |          |       |
| Foldore      |          |       |

#### Adding music songs to the queue

Once the desired music has been found it can be added to the queue by following steps:

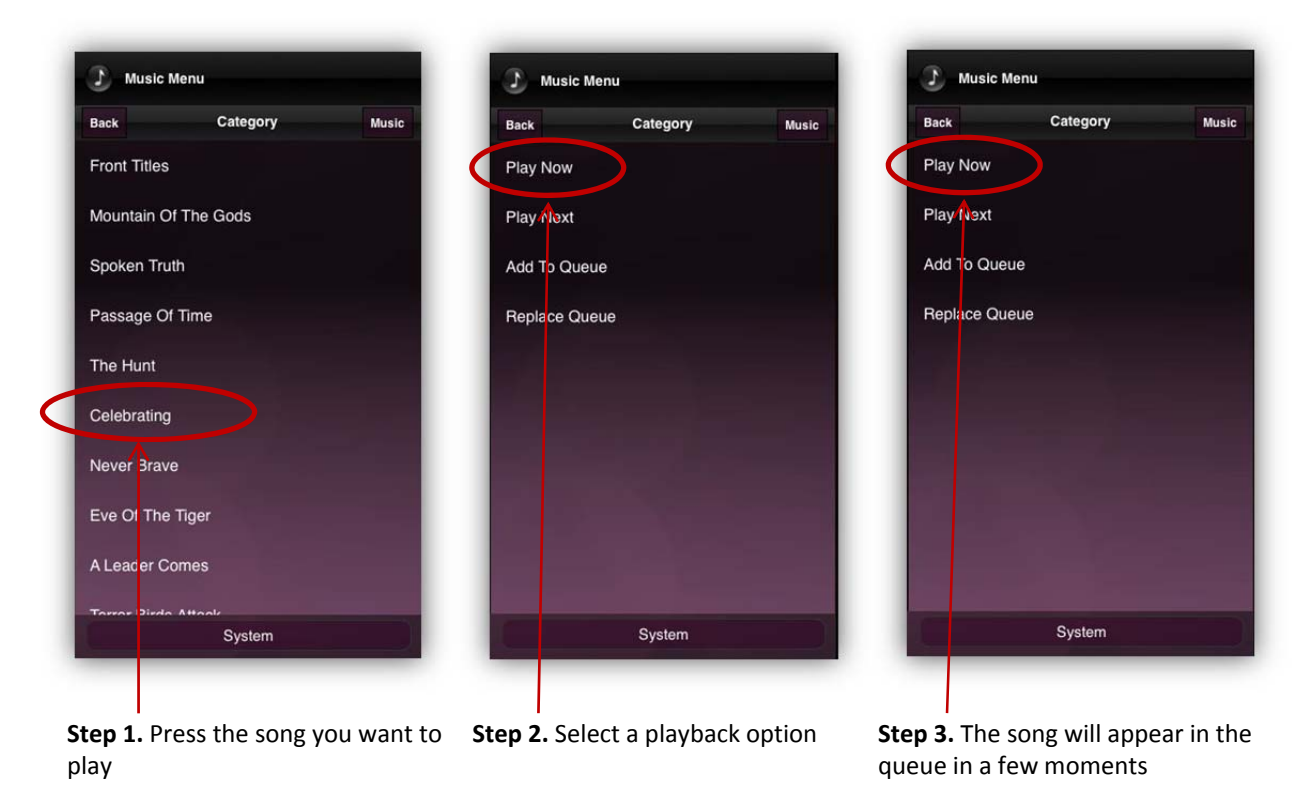

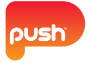

## ADDING ALBUMS/PLAYLISTS TO THE QUEUE

Play or add an entire album or playlist to the queue by press and holding on the album. See below for instructions:

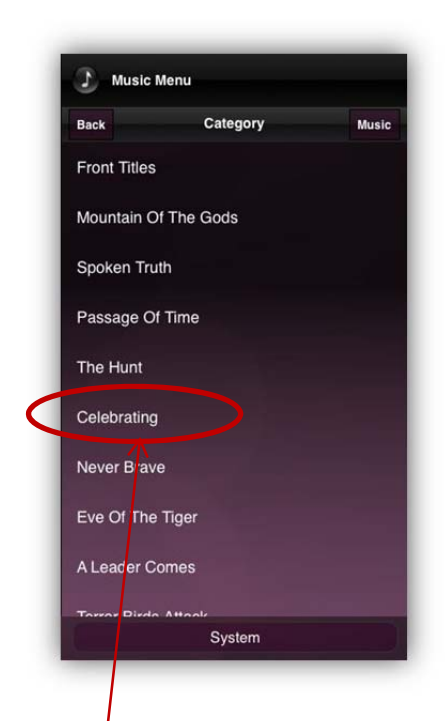

**Step 1.** Press and hold (for 3 seconds) on the album or playlist you wish to add to the queue

| Back         | Category | Music |
|--------------|----------|-------|
| Play Now     |          |       |
| Play Next    |          |       |
| Add To Queue | )        |       |
| Rep ace Quei | ie       |       |
|              |          |       |
|              |          |       |
|              |          |       |
|              |          |       |
|              |          |       |
|              |          |       |

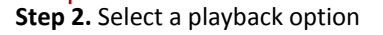

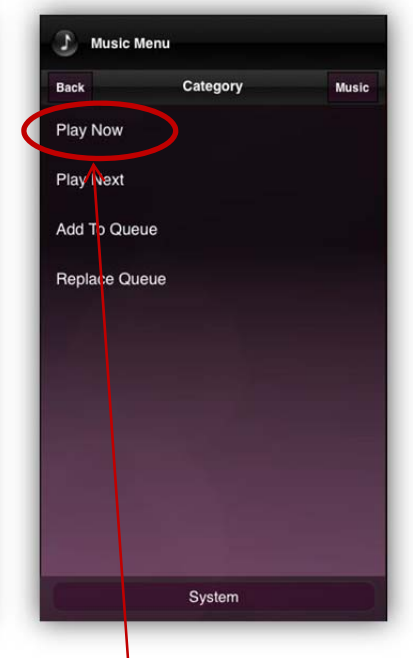

**Step 3.** The album or playlist will appear in the queue within a few moments

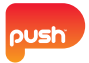

# RADIO

Press 'Radio' in the Music Menu to access radio stations that are saved in Sonos under 'My Radio Stations'.

Note: Radio Stations must be added via the Sonos Desktop Controller or Sonos App to become available in the PUSH Sonos Module. See instructions on page 6 and 7

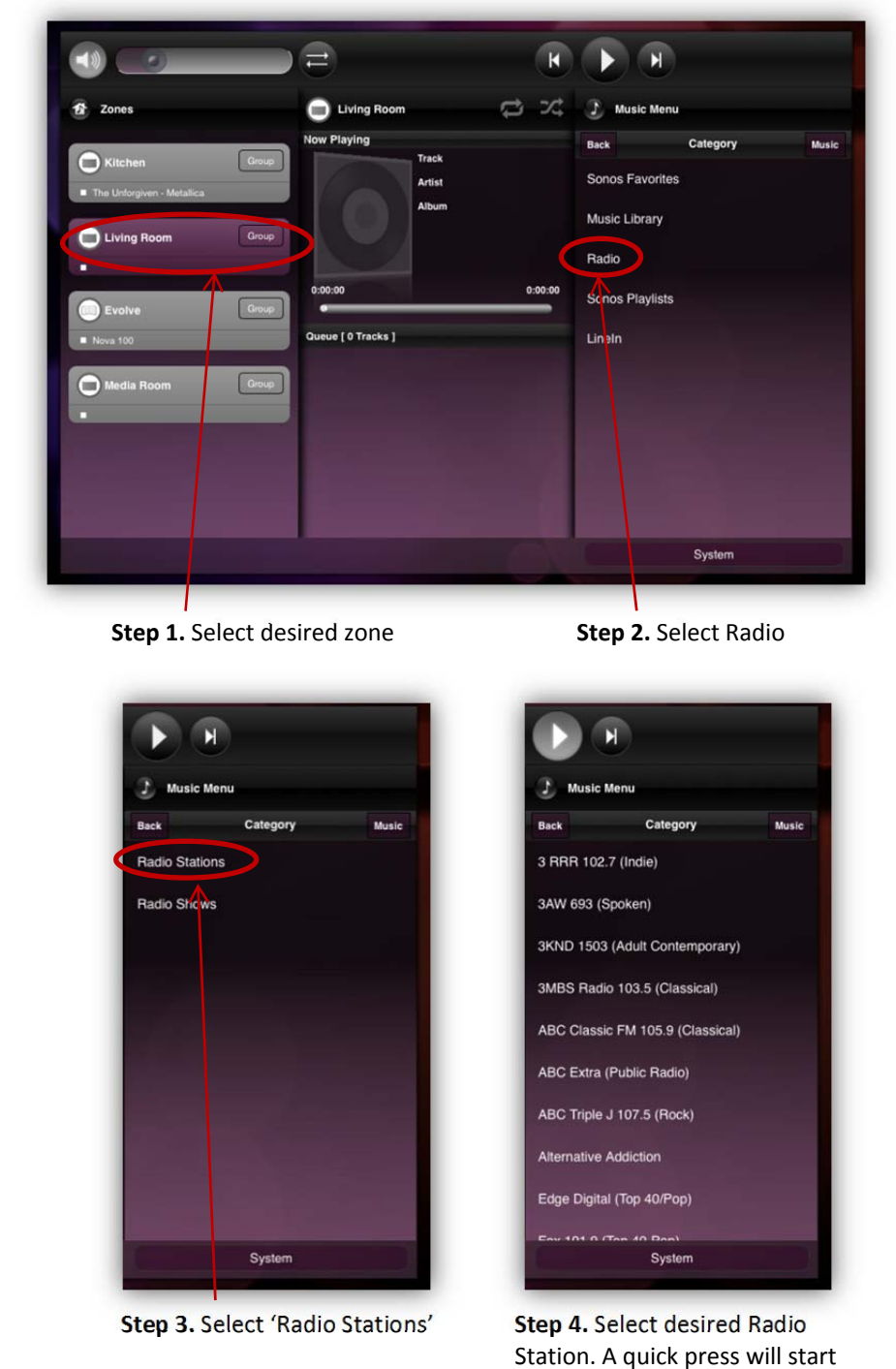

playing the Radio Station. A long press will bring up more options

Note: Follow the same instructions for Radio Shows

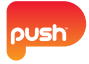

Adding radio stations via SONOS App

This section explains how to create 'My Radio Stations' in the Sonos App.

| Select | a Music Sou | rce    |                        |     |                          |
|--------|-------------|--------|------------------------|-----|--------------------------|
|        |             |        |                        |     |                          |
|        | Sonos Fav   | orites |                        |     | >                        |
| ٩      | Music Libr  | rary   |                        |     | >                        |
|        | Badio       |        |                        |     | \$                       |
| •      | hadio       |        |                        |     |                          |
| Step   | 1. Press    | Radio  |                        | 6   |                          |
| Step   | 1. Press    | Radio  | lio<br>Local Radio (Mi | Q t | Search<br>Change Locatio |

Add to Sonos Favorites

Info & Options

Cancel

Step 2. Press and hold on your chosen radio station, select 'Info & Options'

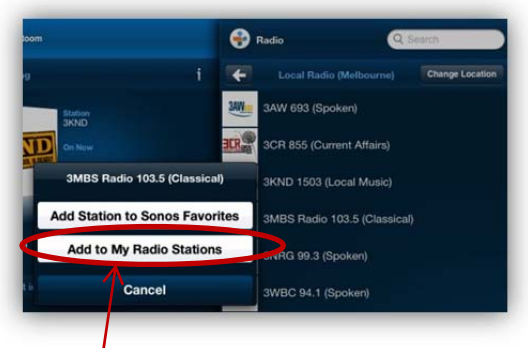

NRG 99.3 (Sr

VBC 94.1 (Spoker

Step 3. Press 'Add to My Radio Stations'

Do this for all the radio stations you wish to have access to in the PUSH Sonos Module.

Once these 3 steps have been completed, the selected radio stations will be available in the PUSH Sonos module.

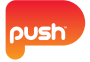

#### ADDING RADIO STATIONS VIA DESKTOP CONTROLLER

This section outlines how to create 'My Radio Stations' in the Sonos Desktop Controller.

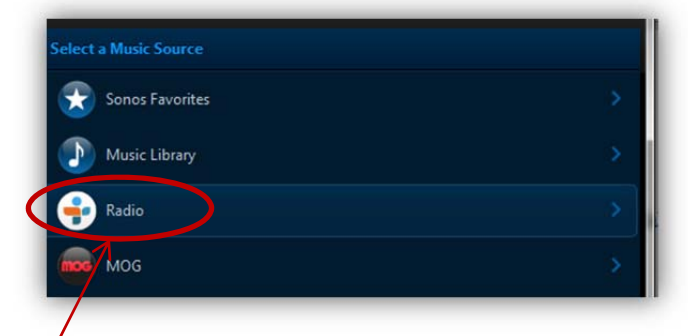

**Step1.** In the Sonos Desktop Controller, select the Radio input in the music menu found within the right panel of the Sonos interface

| CR 3CR    |                        |  |
|-----------|------------------------|--|
|           | Play Now               |  |
| JKN JKN   | Add to Sonos Favorites |  |
| SMIRS _ME | Info & Options         |  |
|           | Upgelect All           |  |

Step2. Right click on the radio station you wish to add and select 'Info & Options'

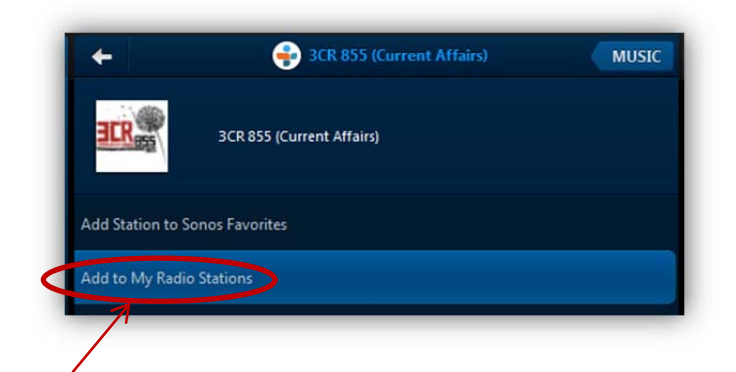

Step3. Select 'Add to My Radio Stations'

Do this for all the radio stations you wish to have access to in the PUSH Sonos Module.

Once these 3 steps have been completed, the selected radio stations will be available in the PUSH Sonos module.

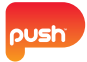

# THE QUEUE

The queue refers to the list of music that is currently being played. Music can be added the queue, removed, moved up or down in the queue and the queue can be saved. See instructions below.

## Adding Music to the queue

Note: refer to page 5 for instructions on how to add music, albums and playlists to the queue

## REMOVING MUSIC FROM THE QUEUE

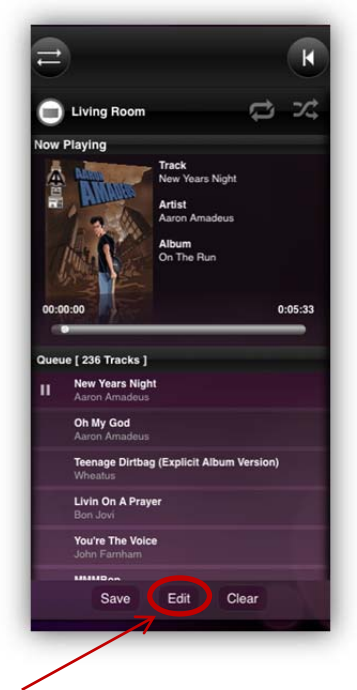

Step 1. Press 'Edit'

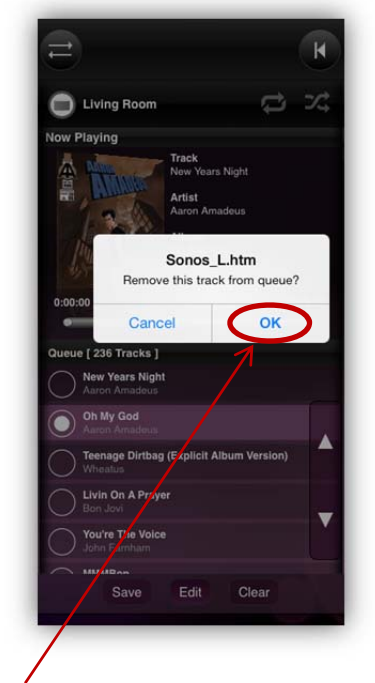

**Step 2.** Press and hold on the song you wish to remove from the queue. A menu will appear, press 'OK' to remove or 'Cancel' to go back

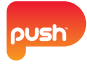

# **CLEARING THE QUEUE**

The entire queue can be removed by folliwng the instructions below.

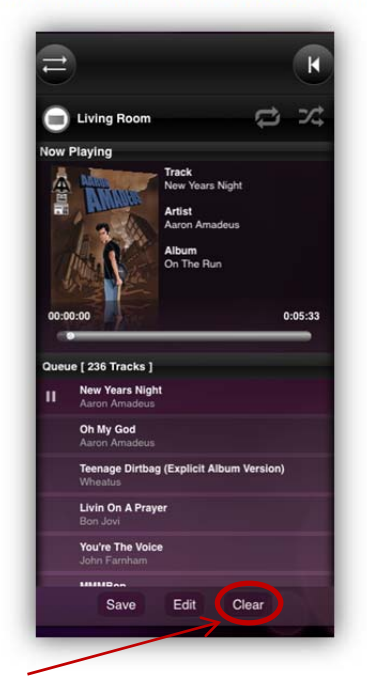

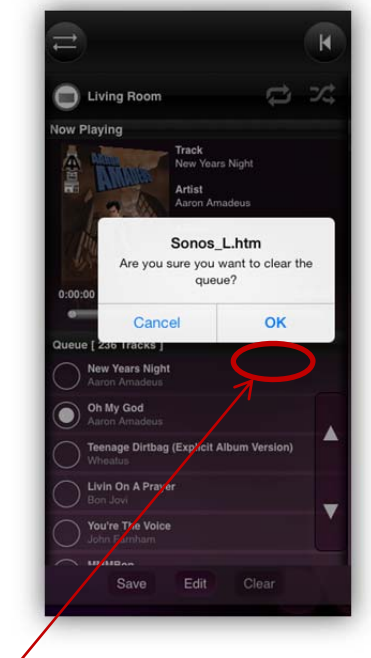

Step 2. A menu will apear, select 'OK' to clear the queue, or 'Cancel' to go back

# Step 1. Press the 'Clear' button

### MOVING SONGS IN THE QUEUE

Adjust your queue's song order by following the instructions below.

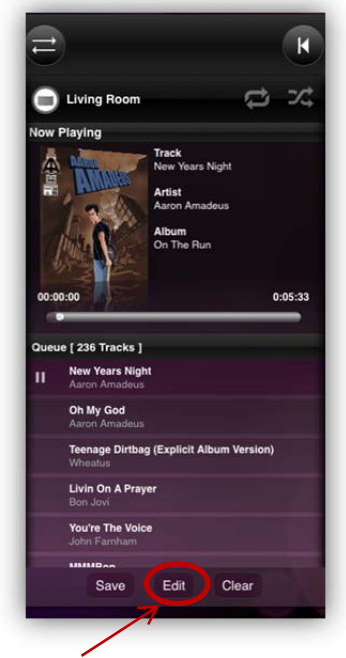

Living Room

Living Room

Now Playing

Tack

Now Playing

Tack

Now Playing

Tack

Now Pars Night

Anon Amadeus

0:00:00

0:00:00

0:00:00

0:00:00

0:00:00

0:00:00

0:00:00

0:00:00

0:00:00

0:00:00

0:00:00

0:00:00

0:00:00

0:00:00

0:00:00

0:00:00

0:00:00

0:00:00

0:00:00

0:00:00

0:00:00

0:00:00

0:00:00

0:00:00

0:00:00

0:00:00

0:00:00

0:00:00

0:00:00

0:00:00

0:00:00

0:00:00

0:00:00

0:00:00

0:00:00

0:00:00

0:00:00

0:00:00

0:00:00

0:00:00

0:00:00

0:00:00

0:00:00

0:00:00

0:00:00

0:00:00

0:00:00

0:00:00

0:00:00

0:00:00

0:00:00

0:00:00

0:00:00

0:00:00

0:00:00

0:00:00

0:00:00

0:00:00

0:00:00

0:00:00

Step 1. Press the 'Edit' button

**Step 2**. Select a song you wish to move. The selected song will be highlighted by with a solid circle

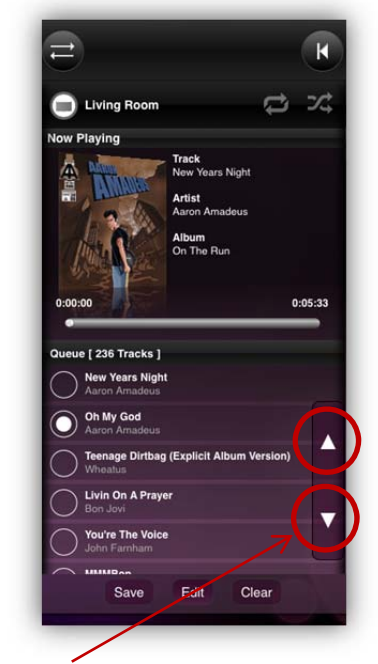

**Step 3.** Use the arrows to move the song up or down in the queue. Press Edit to go back

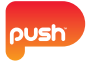

## SAVING THE QUEUE AS A PLAYLIST

The queue can be saved as a playlist by following the instructions below.

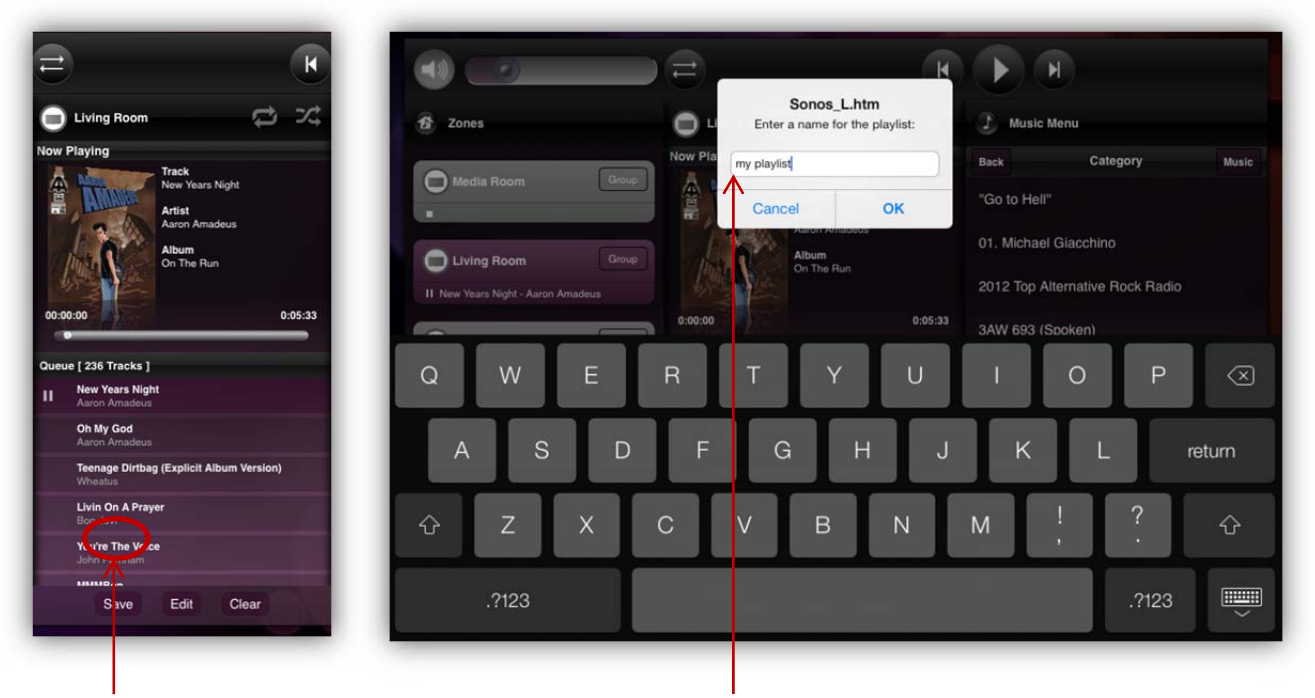

Step 1. Press the 'Save' button

**Step 2**. Enter a name for your playlist and press 'OK' to save, or 'Cancel' to go back

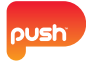

# **GROUPING ZONES**

Zones can be grouped for simultaneous playback in multiple areas.

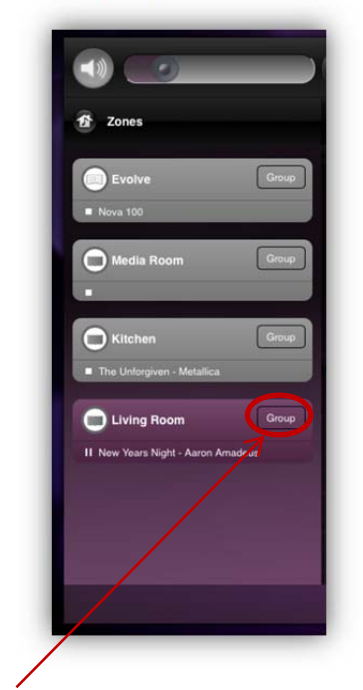

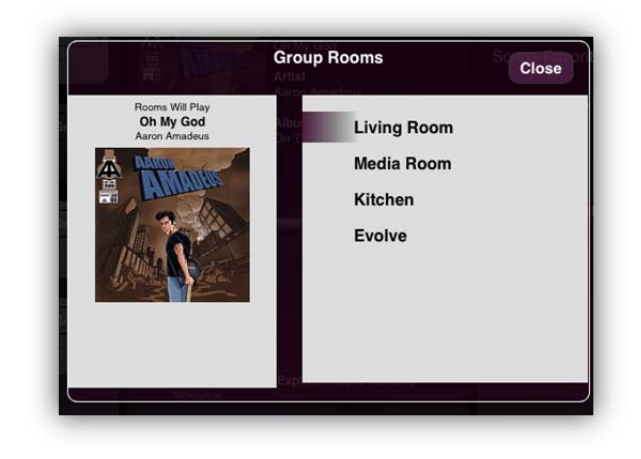

Step 1. Select a zone you want to group

**Step 2.** The Grouping menu will appear listing the available zones for grouping and what song will be played

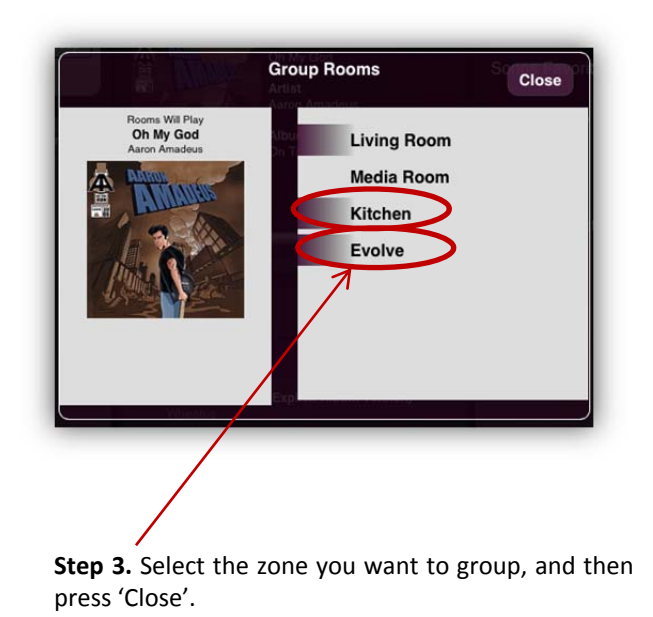

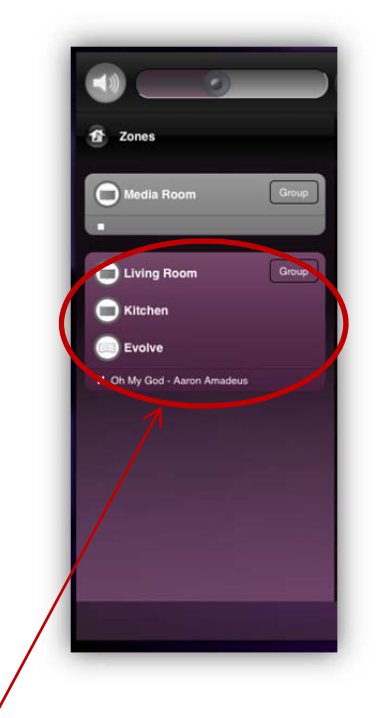

**Step 4.** Grouping the zones can take several moments, once complete the select zones will appear as one

Note: Un-group zones by following the same steps and unselect all zones

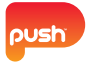

## **VOLUME CONTROL**

The volume slider in the top left of the interface will set the volume from 0-100% when moved from left to right.

When control the volume for a set of grouped zones, a volume pop-up will appear for independent volume control. Using the top volume slider will act as a master control, moving all zones to the set level.

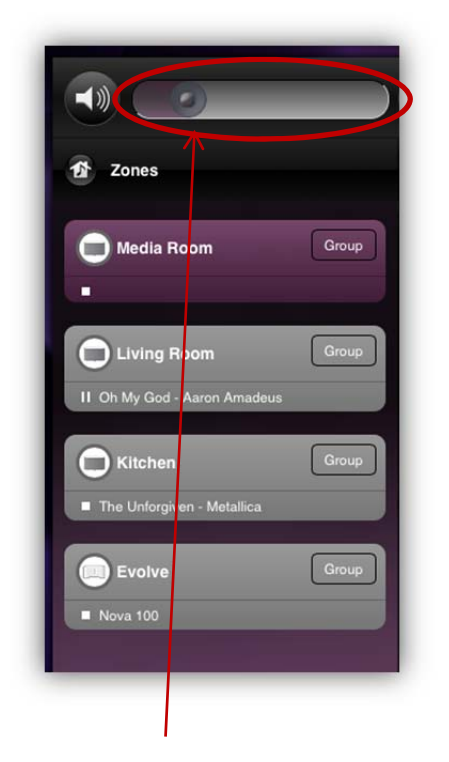

Image: Constraint of the second second s

**Normal Volume:** slide from left or right to set the desired volume level

**Grouped Volume:** Slide independent zone volume or use the master volume to control all areas

### **RESETTING THE MODULE**

Should you need to reset the module, simply press the 'System' button located at the bottom right of the interface, this will cause the module to rediscover all Sonos components and redraw the interface.

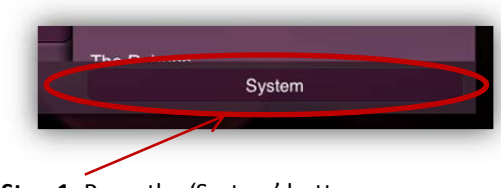

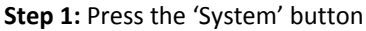

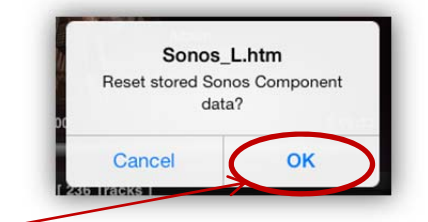

**Step 2:** The reset menu will appear, press 'OK' to reset the module or press 'Cancel' to go back

Note: Only press this if the interface appears non responsive, or if you are missing Sonos controllers that are connected to your network.